# Brief user guide of Alpen Baruch Bank Online System

This user guide includes the procedures of the following usages:

- Changing to your own new password
- Receive the transaction password (security key)
- Check the balance and transaction of bank account

For more details about the system, please refer to ABB website as below:

http://www.alpenbaruch.com

#### A) Changing to your own new password

1. Please use internet explorer to go to below URL, input username and password, then click the button "Login":

#### https://secure.alpenbaruch.com

| 00 10 10 1 1 1 1 1 1 1 1 1 1 1 1 1 1 1 |                      |           |                                                                                                    |
|----------------------------------------|----------------------|-----------|----------------------------------------------------------------------------------------------------|
|                                        |                      | els V     | Alpen Baruch                                                                                                    |
|                                        | English<br>Username: | (V)       | Security Tips                                                                                                    |
|                                        | 8077864              | ×         | <ul> <li>Keep your online profile siveys updated as to facilitate sortact in case we<br/>need to reach you.</li> </ul>                                                                                                    |
|                                        | Password:            | (Ferant?) | <ul> <li>Please remember to keep your username and passecut securely stored. If<br/>you hell that your password night have been compressed, report it<br/>mendately to protect your account it mu machinated accounts. Report any<br/>unusual transaction records in your accounts. Preferably do not access your<br/>online basing through public computers.</li> </ul> |
|                                        | Login                |           | <ul> <li>Wie will not display your personal information in amails or ask you to confirm<br/>any personal state by replying amails. Bewee of email photing scenes and do<br/>not open unrequested field autoinvents. Installa anti-virus subteam in your<br/>computer and seep if updated at all times.</li> </ul>                                                        |
|                                        | New Customer? Re     | gister    |                                                                                                    |

2. Please click "My Profile

| Alpen Baruch  | Welcome Ltd.! <u>You have 4 nev</u> | v message(s). The current time is 05. |
|---------------|-------------------------------------|---------------------------------------|
|               | Nccounts                            |                                       |
| Accounts      | > Accounts                          |                                       |
| Messages 🕨    | Accounts                            |                                       |
|               | Account Creation Date               | Account Number                        |
| Transfers 🕨 🕨 | 12/03/2015 03:18 PM                 | <u>1139820119</u>                     |
|               | 31/03/2015 09:13 PM                 | <u>1346662411</u>                     |
|               | 12/03/2015 03:05 PM                 | <u>1998810891</u>                     |
| News          | 12/03/2015 08:15 PM                 | <u>1956955551</u>                     |
| Reports       | Loans                               |                                       |
|               | Creation Date                       | Loan Number                           |
| My Profile    | 25/03/2015                          | 1040515734                            |
| 🔶 Logout      |                                     |                                       |

## 3. Please click the button "Modify"

|    | Mossanos N     | Internal Message Notification | on:           | When a Transfer from Another  | User is Received |
|----|----------------|-------------------------------|---------------|-------------------------------|------------------|
|    | messages /     | E-mail Notification:          |               | When an Internal Message is F | Received         |
|    | Transfers 🕨    | E-mail Notification:          |               | When Login Attempt Fails      |                  |
|    |                | E-mail Notification:          |               | When Funds are Added to my    | Account          |
| -• | Trade Schedule | Regional Settings             |               |                               |                  |
|    | News           | Language:                     |               | English                       |                  |
| -, |                | Numbers Format:               |               | 100,000.00                    |                  |
|    | Reports        | Date Format:                  |               | DD/MM/YYYY                    |                  |
|    |                | Hour Format:                  |               | 12H                           |                  |
| 4  | My Profile     | Access Log Last login         |               |                               |                  |
|    | Langet         | Date / Time:                  |               |                               |                  |
| ~  | Logoui         | IP Address:                   |               | 223.255.172.171               |                  |
|    |                |                               |               | View All                      |                  |
|    |                |                               |               |                               |                  |
|    |                | Documents                     |               |                               |                  |
|    |                |                               |               |                               |                  |
|    |                | File Name                     | Date Uploaded | Expiration Date               | File Size        |
|    |                | AML FORM.pdf                  | 2015-05-07    |                               | 116.53 KB        |
|    |                | FATCA W-8.pdf                 | 2015-05-18    | 2015-07-01                    | 315.39 KB        |
|    |                | FATCA W-9.pdf                 | 2015-05-18    | 2015-07-01                    | 116.53 KB        |
|    |                | KYC FORM.pdf                  | 2015-05-07    |                               | 315.39 KB        |
|    |                |                               |               |                               | )                |
|    |                |                               |               |                               |                  |
|    |                |                               |               |                               | Modify           |
|    |                |                               |               |                               |                  |

4. Please tick the checkbox "Modify Password", input the "Old Password", "New Password" and

| Accounts         | Profile Details       |                                                 |
|------------------|-----------------------|-------------------------------------------------|
|                  | Profile Settings      |                                                 |
| Messages 🕠       | Username:             |                                                 |
| 👩 Transfers 🕠    | Modify Password       |                                                 |
|                  | Old Password:         |                                                 |
| Trade Schedule ) | New Password:         |                                                 |
| News             | Confirm New Password: |                                                 |
| Acports          | Reset Security Key    |                                                 |
|                  | Question #1:          | In what city were you born? (e.g. Philadelphia) |
| My Profile       | Answer #1:            |                                                 |
| Logout           | Question #2:          | What is the first name of your oldest nephew?   |
|                  | Answer #2:            |                                                 |

"Confirm New Password" (minimum 8 digits with characters)

5. Please click the button "save"

| Missing D | ocuments    |                 |             |
|-----------|-------------|-----------------|-------------|
| Title     | Description | Expiration Date |             |
|           |             |                 |             |
|           |             |                 | Save Cancel |

6. After changed the password, "The profile has been updated" message will be appeared.

|            | 4 My Profile        |                                 |
|------------|---------------------|---------------------------------|
| Massavar A | , the freedom       | 🔔 The profile has been updated. |
| Transfer 1 | Profile - Business  |                                 |
| Transfers  | Company information |                                 |

7. Please use new changed password in next login.

### B) Receive the transaction password (security key)

1. Please click "Message" and then select "Received Messages"

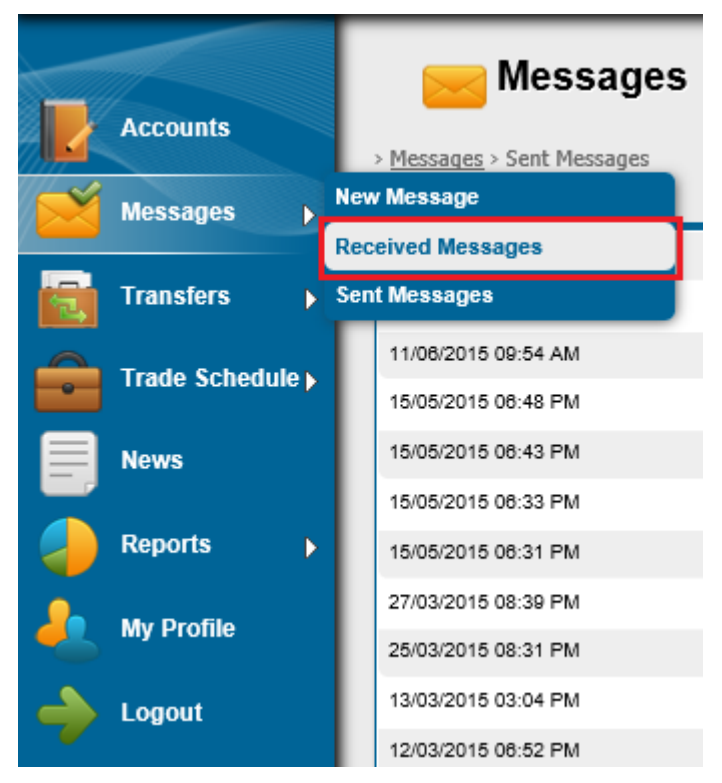

2. Please click the link "Security Key"

|           | 🔀 Messages                                        |               |                |
|-----------|---------------------------------------------------|---------------|----------------|
| Messages  | > <u>Messages</u> > Sent Messages<br>All Messages |               |                |
|           | Date / Time ▼                                     | From          | <u>Subject</u> |
| Transfers | 15/07/2015 04:37 PM                               | administrator | Security Key   |

3. Please memorize this highlighted transaction password (security key), it is used as password for all instructions request in online system

|          |                  | 🔀 Me                                | ssages                                                                                                 |  |  |  |  |  |  |  |
|----------|------------------|-------------------------------------|----------------------------------------------------------------------------------------------------|--|--|--|--|--|--|--|
|          | Accounts         | > <u>Messages</u> > Message Details |                                                                                                    |  |  |  |  |  |  |  |
|          | Messages 🕨       | Message Details                     |                                                                                                    |  |  |  |  |  |  |  |
|          | Transfers        | Date / Time:                        | 04:37 PM                                                                                               |  |  |  |  |  |  |  |
|          |                  | From:                               | administrator                                                                                          |  |  |  |  |  |  |  |
| <b>F</b> | Trade Schedule > | Subject:                            | [Security Key]: Security Key                                                                           |  |  |  |  |  |  |  |
|          | News             | Message:                            | Please memorize this security key, since it is only going to be shown once.<br>Security Key: 576249852 |  |  |  |  |  |  |  |
|          | Reports          |                                     | Message Thread Print Reply Close                                                                       |  |  |  |  |  |  |  |
| 4        | My Profile       |                                     |                                                                                                    |  |  |  |  |  |  |  |

### C) Check the balance and transaction of bank account

1. After login, please click the button "Accounts", then all the accounts will be displayed in the right pane.

| Accounts<br>Messages       | Accounts                 | ounts                    |                               |                 |                 |          |                      |                    |
|----------------------------|--------------------------|--------------------------|-------------------------------|-----------------|-----------------|----------|----------------------|--------------------|
| Transfers                  | Account<br>Creation Date | <u>Account</u><br>Number | <u>Account</u><br><u>Type</u> | Currei          | ncy <u>Desc</u> | ription  | Available<br>Balance | Current<br>Balance |
| Trade Schedule <b>&gt;</b> | 21/04/2015 01:54<br>PM   | 1217404123               | call depo                     | osit USD        | <u>Edit</u>     |          | 3,000.00             | 3,000.00           |
|                            | Card Accou               | nts                      |                               |                 |                 |          |                      |                    |
|                            | Association Date         | e <u>Card Num</u>        | ber C                         | Card Accou      | int Type        | Currency | Description          | <u>Status</u>      |
| Reports >                  | 21/04/2015 01:55 P       | M <u>123456789</u>       | <u>90123</u> D                | Debit card      |                 | USD      | <u>Edit</u>          | Active             |
| 🦺 My Profile               | Loans                    |                          |                               |                 |                 |          |                      |                    |
|                            | Creation L               | .oan Lo                  | oan                           | <u>Currency</u> | Description     | on Tota  | al Cost of           | Due                |

2. Please click the specific account number to read the transaction details.

| Accounts       | Accounts                 | ounts                           |                               |                 |                     |                      |                    |
|----------------|--------------------------|---------------------------------|-------------------------------|-----------------|---------------------|----------------------|--------------------|
| Transfers      | Account<br>Creation Date | <u>Account</u><br><u>Number</u> | <u>Account</u><br><u>Type</u> | <u>Currency</u> | <b>Description</b>  | Available<br>Balance | Current<br>Balance |
| Trade Schedule | 21/04/2015 01:54<br>PM   | <u>1217404123</u>               | call deposit                  | USD             | Edit                | 3,000.00             | 3,000.00           |
| News           | Card Accou               | nts                             |                               |                 |                     |                      |                    |
|                | Association Dat          | e <u>Card Num</u>               | ber <u>Car</u>                | d Account T     | ype <u>Currency</u> | Description          | <u>Status</u>      |
| Reports >      | 21/04/2015 01:55 F       | PM <u>12345678</u>              | 90123 Deb                     | it card         | USD                 | <u>Edit</u>          | Active             |
| 着 My Profile   | Loans                    |                                 |                               |                 |                     |                      |                    |
| Lorout         | Creation L               | Loan Loan T                     | oan <u>Cu</u>                 | rrency Des      | scription To        | tal Cost of          | Due                |

3. The list of transaction details of this account number will be displayed

|                  | Total pending tra      | insactions:       | U                            |          |           |                      |               |  |  |
|------------------|------------------------|-------------------|------------------------------|----------|-----------|----------------------|---------------|--|--|
|                  | Last recorded tr       | ansaction:        | 21/04/2015 02:03 PM          |          |           |                      |               |  |  |
| Accounts         | Transactions           |                   |                              |          |           |                      |               |  |  |
| Messages 🕨       | <u>Date / Time</u>     | Transaction<br>ID | Transaction<br>Description   | Debit    | Credit    | Available<br>Balance | <u>Status</u> |  |  |
| Transfers        | 21/04/2015<br>01:54 PM | <u>69</u>         | New Account                  |          | 0.00      | 0.00                 | Executed      |  |  |
| Trade Schedule 🕨 | 21/04/2015<br>01:57 PM | <u>70</u>         | NEW BALANCE                  |          | 10,000.00 | 10,000.00            | Executed      |  |  |
| News             | 21/04/2015<br>02:05 PM | <u>73</u>         | Card Funding -<br>Debit card | 2,000.00 |           | 8,000.00             | Executed      |  |  |
| Reports          | 21/04/2015<br>02:05 PM | <u>71</u>         | Card Funding -<br>Debit card | 5,000.00 |           | 3,000.00             | Executed      |  |  |
| My Profile       |                        |                   |                              |          | Show rows | :10 🗘 1/1            | $\bullet$     |  |  |

<END>